# **Court Reservations**

From the Customer Side; this is your instructions to them:

a nagemative color video decorde decorde

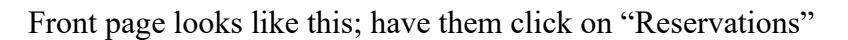

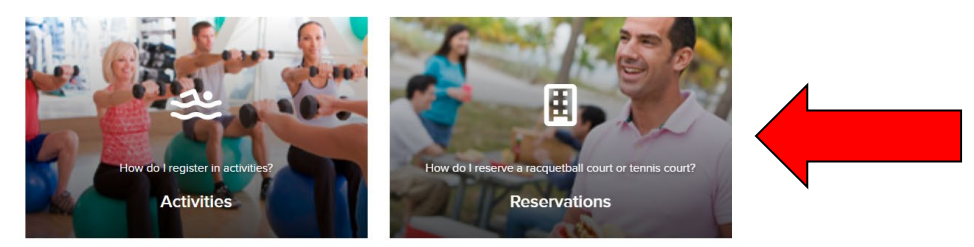

Select Facility type and scroll down and select Tennis Court then click apply

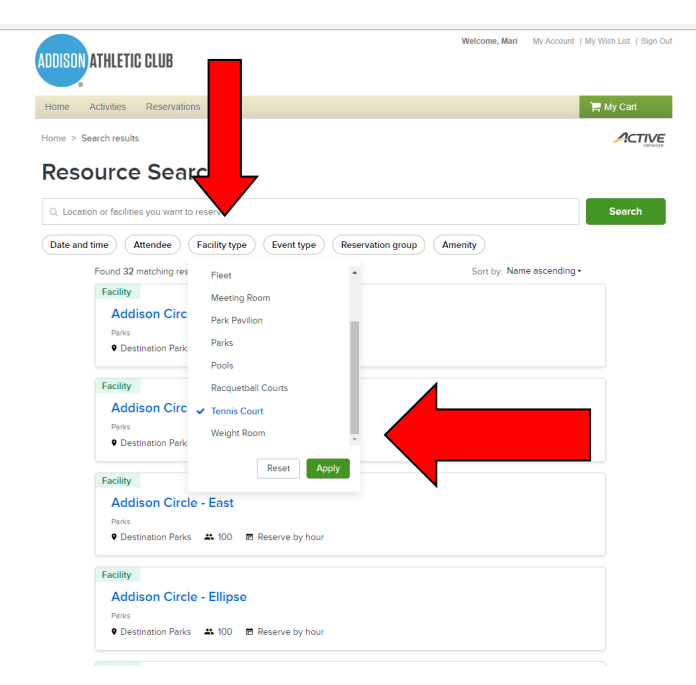

You will see the list appear of Outdoor Pickleball Side A/ Outdoor Pickleball Side B/ Tennis Court Select the one they are wanting to reserve

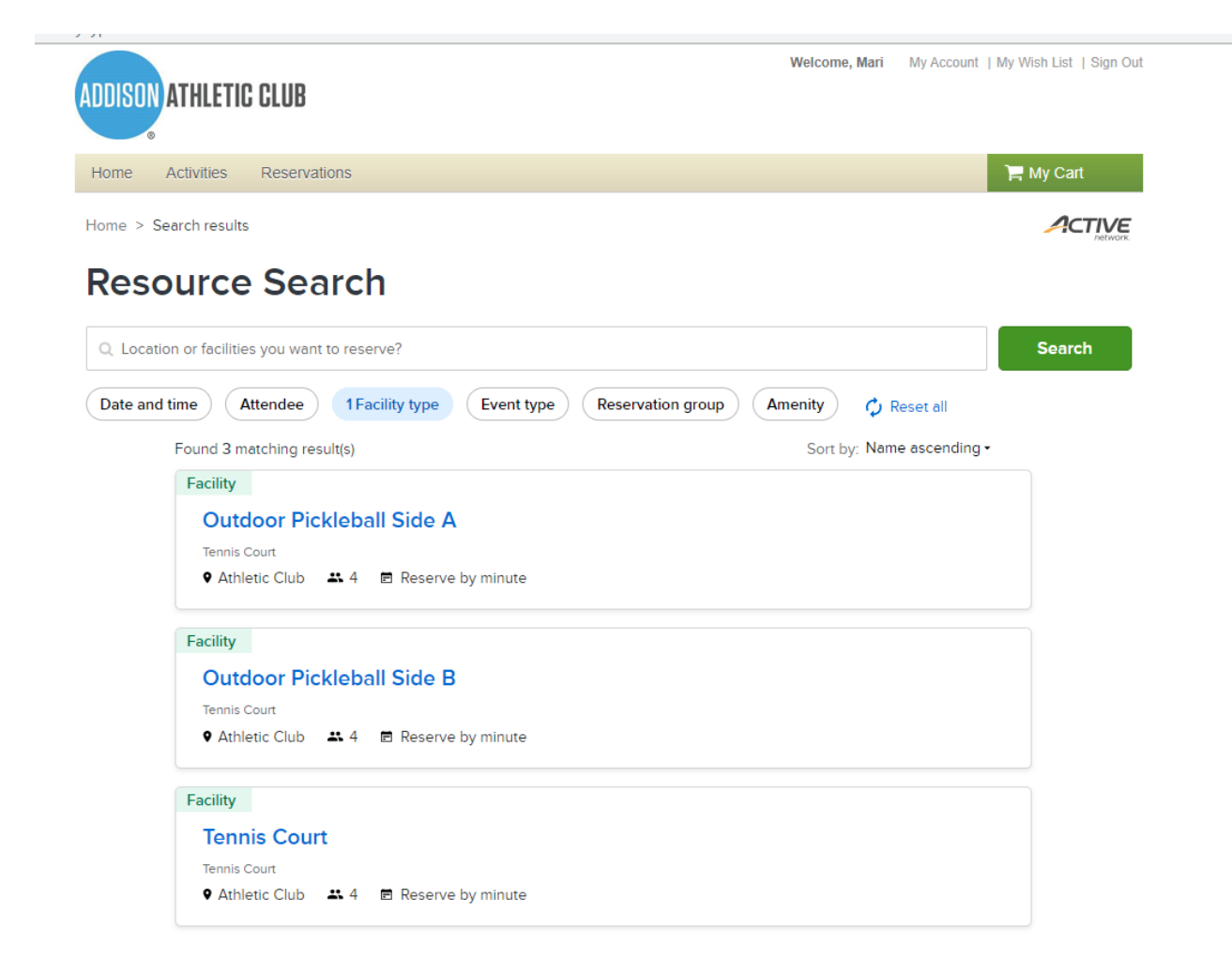

On the right hand side the name will self-populate, they have to add # attending, and when they click on the date the calendar will appear.

| Tennis Court                                                                                                  |                                               |                   |
|----------------------------------------------------------------------------------------------------|-----------------------------------------------|-------------------|
|                                                                                                    | Who are yo                                    | ou reserving for? |
| Tennis Court                                                                                                  | Mari Garc                                     | cia 🗸 🗸           |
| Maximum: 4 attendees     Athletic Club     3901 Beltway Drive     Addison, TX, 7500                           | Attendee<br>2                                 |                   |
| € (972) 450-7048<br>■ Description: Located at the park across the street from the Includes pickle ball lines. | e Athletic Club in front of the fire station. |                   |
|                                                                                                    |                                               | Proceed           |

#### Reservation Rules

- Current facility reserve by Minute.
- 2 Maximum reservation time: 90 mins
- 8 Residents can make reservations at least 1 day(s) in advance but not more than 3 day(s) in advance.

They can select their date -3 days out and their times. If they **click** on the time - a drop down of the times appear and they have to select the hours they want. **Click** Apply. If an error is made the computer will notify them and adjust it.

| lari Ga          | rcia     |          |        |       | ~       |    |
|------------------|----------|----------|--------|-------|---------|----|
| endee            |          |          |        |       |         |    |
| 2                |          |          |        |       |         |    |
| te               |          |          |        |       |         |    |
| Vhen?            |          |          |        |       |         |    |
| <                |          | Ma       | ny 20  | 22    |         | >  |
| s                | м        | т        | W      | т     | F       | s  |
| 1                | 2        | 3        | 4      | 5     | 6       | 7  |
| 8                | 9        | 10       | 11     | 12    | 13      | 14 |
| 15               | 16       | 17       | 18     | 19    | 20      | 21 |
| 22               | 23       | 24       | 25     | 26    | 27      | 28 |
| 29               | 30       | 31       | 1      | 2     | 3       | 4  |
| 5                | 6        | 7        | 8      | 9     | 10      | 11 |
|                  | Time Ra  | ange     |        | Time  | e Lengt | h  |
| 12:00            | PM       | 0        | to     | 2:00  | PM      | 0  |
|                  |          |          |        |       |         |    |
| Search<br>May 24 | 1 2022   | 12:00 PM | to 2:0 | 0 PM  |         |    |
| may 2            | 1, 2022, | 12.0011  | 10 2.0 | 0.111 |         |    |
|                  | Poso     | •        |        |       | Apply   |    |

### Then click Proceed

| Who are you reserving for?                                                                                            |  |
|----------------------------------------------------------------------------------------------------|--|
| Mari Garcia 🗸 🗸                                                                                                    |  |
| Attendee                                                                                                    |  |
| 2                                                                                                    |  |
| Date                                                                                                    |  |
| May 24, 2022, 12:00 PM to 1:30 PM X<br>Available                                                                      |  |
| + Add new date and time                                                                                               |  |
| • The facility must be reserved by minute, the system has adjusted your date and time according to facility settings. |  |
| Proceed                                                                                                    |  |

It will then promt them to the Reservation form. Again, their name will self populate, under Event name they can type in whatever they wish, then Event type is a drop down and pre populated. The **click** Reserve

| <b>Reservation form</b>                 |                 |                  | practice (Free | Style Typing)       |
|-----------------------------------------|-----------------|------------------|----------------|---------------------|
| Event details                           |                 |                  | Tennis Court   | 1 booking<br>\$0.00 |
| * Who are you reserving for? (Required) |                 |                  |                |                     |
| Mari Garcia                             |                 | ~                | Fee summary    |                     |
| * Event name (Required)                 |                 |                  | Subtotal       | \$0.00              |
| practice (Free Style Typing)            |                 |                  | Tax            | \$0.00              |
| * Event type (Required)                 |                 |                  | Total          | \$0.00              |
| Court Rental                            |                 | ~                | Res            | erve                |
| Booking information                     |                 |                  | Add anothe     | er resource         |
| Tennis Court                            |                 |                  |                |                     |
| Tue May 24, 2022 12:00 PM - 1:30 PM     |                 | ±. = 2 🛨 😣       |                |                     |
|                                         | Remove resource | Add new bookings |                |                     |

It will take them to the Shopping Cart page, IF payment was needed all the fees would reflect here and the next page would be requesting their credit card information. Then they **check** the Waiver box and **click** Finish.

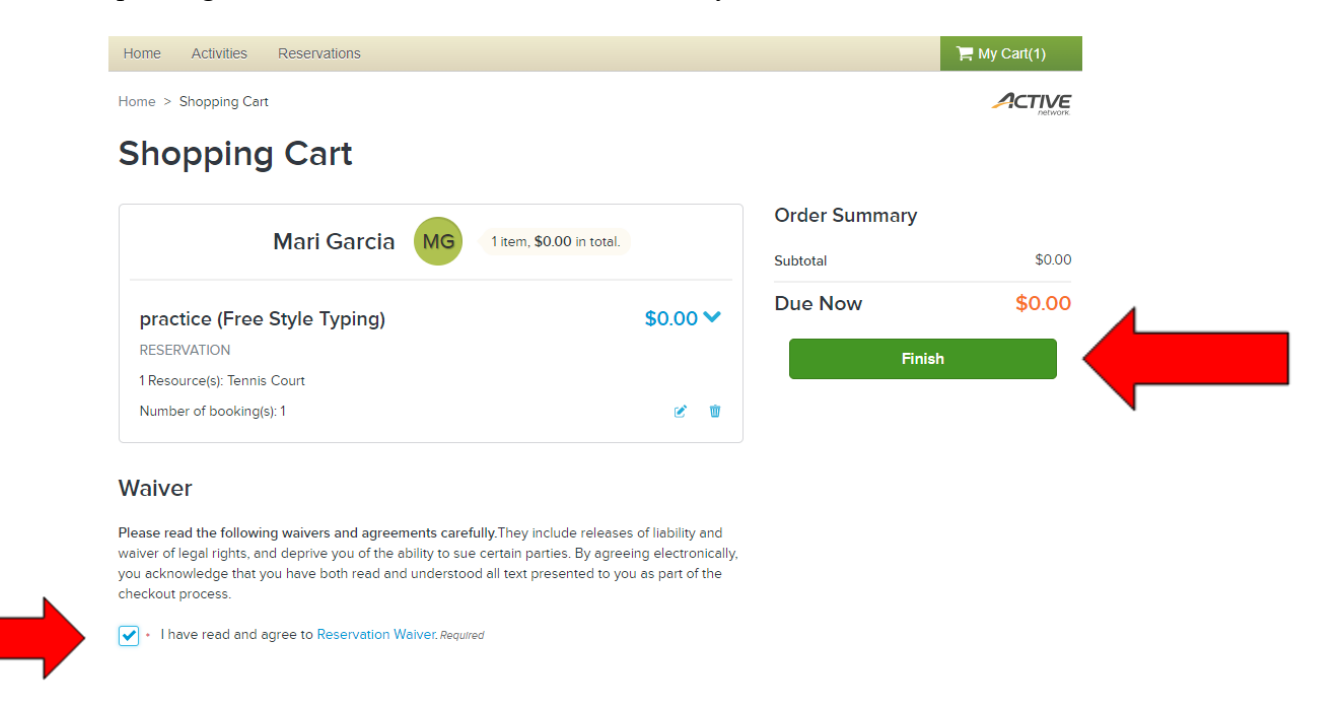

Once Finish is clicked it will take them to the Confirmation page. They are done!

## Confirmation

### Your receipt #3005270.001 has been completed!

You will receive a confirmation email shortly. View printable receipt 🗷

| MG     RESERVATION       Mari     1 Resource(s): Tennis Court       Garcia     Number of booking(s): 1 |  |
|----------------------------------------------------------------------------------------------------|--|
| Mari     1 Resource(s): Tennis Court       Garcia     Number of booking(s): 1                          |  |
|                                                                                                    |  |